遠隔授業説明資料(学生向け)

## Microsoft Teams

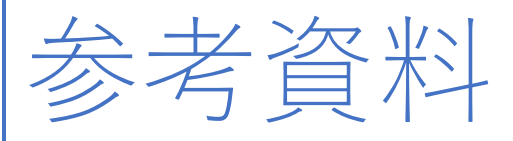

課題提出についての参考資料

浜松学院大学

2020年4月30日

はじめに

- ◆以下のものを準備してください。
- (1) キャンパスプランへのアクセス 授業を遠隔授業としてどのように開催されるか案内されます。
- (2) Office365 用アカウント(<u>\*\*\*@hgu.ac.jp</u>)及びパスワード Microsoft Teams を利用するために必要です。
   ※入学時にオリエンテーションで配布済
- (3) 遠隔授業を受けるための端末 (パソコンやスマートデバイス)
- (4)インターネット回線(自宅 Wifi、携帯電話回線 等)

◆スマートデバイスから参加する場合

スマートデバイスの場合、次のアプリを予めインストールしておいてください

(1) Zoom ミーティング (ZOOM Cloud Meetings)

(2)Microsoft Teams

Ver.1.0 2020/4/30 版

## ①Teams の利用 (WindowsPC の場合)

(1)InternetExproler や Chrome 等のブラウザで https://login.microsoftonline/アクセス
 し、メールアドレスの欄に Office365 用アカウント (<u>\*\*\*@hgu.ac.jp</u>) を入力したら「次
 ヘ」をクリックします。

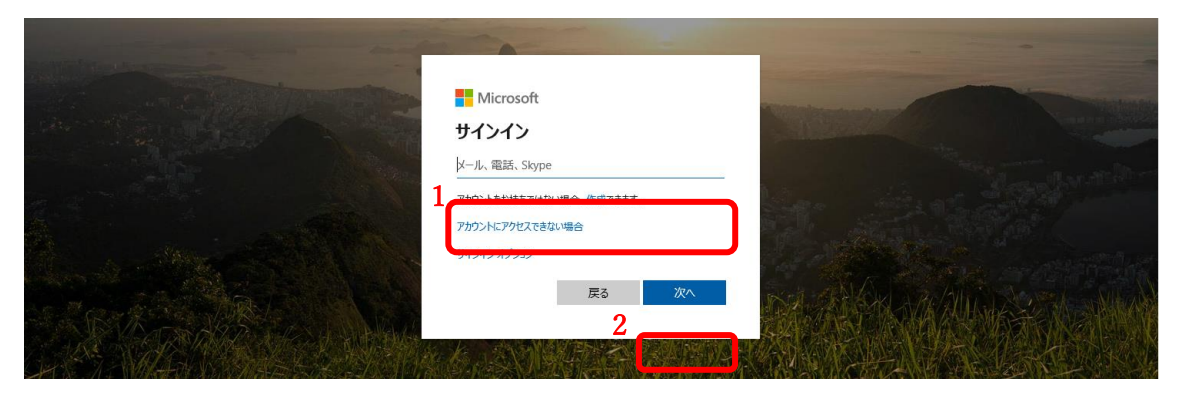

(2)Office365 用パスワードを入力し、「サインイン」をクリックします。パスワードが不明な場合はお問い合わせください。

|                                             | Microsoft<br>← f-teacher@hguac.jp<br>パスワードの入力<br> |        |  |
|---------------------------------------------|---------------------------------------------------|--------|--|
| CARD AND AND AND AND AND AND AND AND AND AN |                                                   | 来自己的意义 |  |

(3)次のような表示が出あ場合は、「今後このメッセージを表示しない」をクリックした 後、「はい」をクリックしてください。

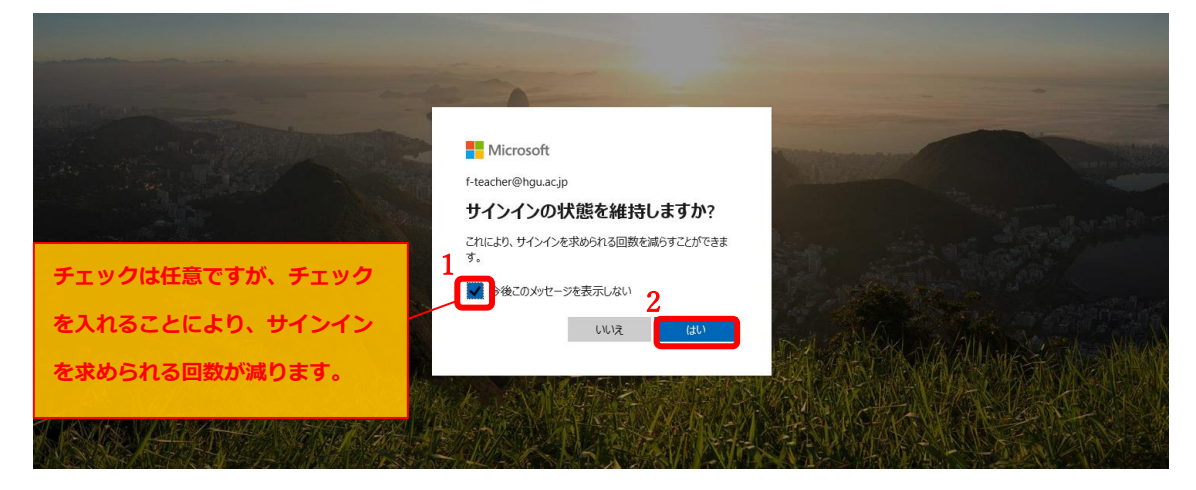

(4)-1 Teams をクリックしてください。

| <br>HGU              | Office 365                        | ▶ 検索            |            |         |       |        |                 | Q | ۲ | ? | Q |
|----------------------|-----------------------------------|-----------------|------------|---------|-------|--------|-----------------|---|---|---|---|
| こんにちは                |                                   |                 |            |         |       | o      | ffice のインストール 〜 |   |   |   | ^ |
|                      | Outlook OneDrive                  | Word Exce       | PowerPoint | OneNote | Teams | Forms  |                 |   |   |   |   |
| 最近使ったファー             | イル ピン留め 自分と                       | 共有 注目度の高いこ      | アイル        |         |       | ↑ アップロ | コートして開く 三、      | / |   |   |   |
| ■ 遠隔演習 I             | [ 出欠                              |                 | Teams      | のアイコ    | レンが表示 | きれてい   |                 |   |   |   |   |
| Formのサ:              | ンプル                               |                 | ない場合       | ወታ ፲    | すべての  | נע״כיק |                 |   |   |   |   |
| ■ 4/30出欠税            | 崔認 (遠隔演習 I )                      |                 | をクリッ       | クしてく    | ください。 |        |                 |   |   |   |   |
| Zoomアカ<br>SharePoint | ウント作成<br>- 浜松学院大学 » » Shared Docu | ments » General | 3 時間的      |         | 舟 共有  |        |                 |   |   |   |   |

(4)-2 【補足】Teamsのアイコンが表示されていなかった時に「すべてのアプリ」をクリックした場合の画面です。Teamsのアイコンをクリックしてください。

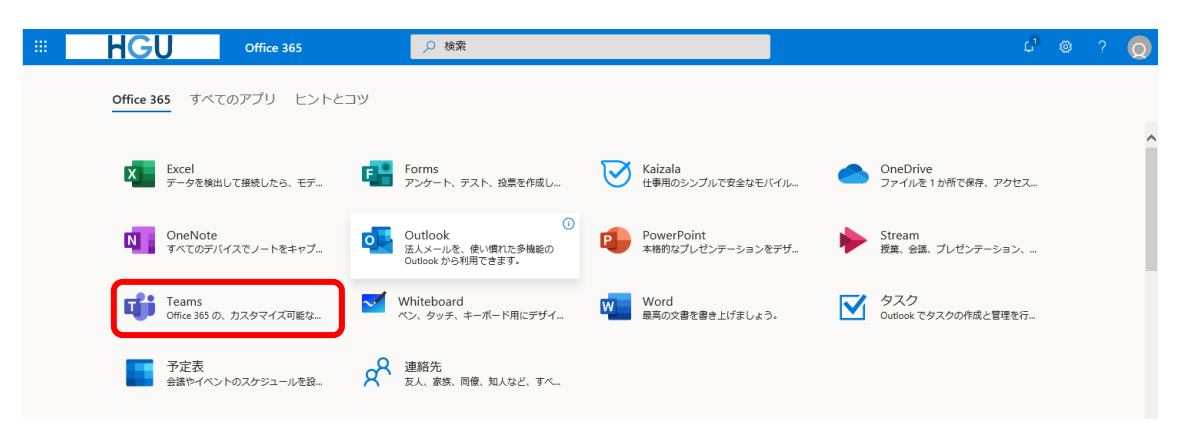

課題を登録したら、

- ② 課題提出(学生側操作)
- (1)Teams にて学生が課題を提出する場合の画面です。

「課題」タブをクリックした後、取り組む課題をクリックします。

「割り当て済み」内の課題に取り組む必要があります。

|                                         | Microsoft Teams | Ľ | 人、キーワードの検索、またはコマンドの入力                |      |
|-----------------------------------------|-----------------|---|--------------------------------------|------|
|                                         | < すべてのチーム       |   | 2 一般 投稿 ファイル クラスノートブック 課題 成績         | ⊾ª O |
| <b>三</b><br>チャット                        | 遠               |   | <br>今後の予定                            |      |
| ₩<br><del>7</del> -4                    | 遠隔演習I           |   | ◇ 割り当て済み (1)                         |      |
| ana ana ana ana ana ana ana ana ana ana | 一般              |   | (サンプル課題) 遠隔演習I<br>期限 2020年5月1日 23:59 |      |
| <mark>…</mark><br>予定表                   |                 | 2 | > √ 完了(4)                            |      |
| 1<br>วร-1น                              |                 |   | サンプル課題 2 遠隔演習1                       | ~    |
|                                         |                 |   | 援習:課題作成を試す                           | ~    |
|                                         |                 |   | 4/30出欠难認                             | ~    |
|                                         |                 |   | (サンブル課題)遠隔演習に                        | ~    |
|                                         |                 |   |                                      |      |
|                                         |                 |   |                                      |      |
|                                         |                 |   |                                      |      |

(2)課題を「作業の追加」にて添付し、「提出」をクリックします。

|                  | Microsoft Teams | 人、キーワードの検索、またはコマンドの入力                            |             | 「提出」をクリックします。                           |
|------------------|-----------------|--------------------------------------------------|-------------|-----------------------------------------|
| <b>東</b> 和前有限    | < すべてのチーム       | E 一般 投稿 ファイル クラスノートブック 課題 成績                     |             | <sup>ر</sup> ۳                          |
| ー<br>チャット        | 遠               | _                                                |             |                                         |
| <i>∓−</i> ム      | 读隔演習 I …        | <b>〈</b> <sup>戻る</sup>                           |             | 「「「」「「」」「」「」」「」」「」」「」」「」」「」」「」」「」」「」」「」 |
| <b>B</b><br>BREB |                 | (サンプル課題)遠隔演習I 点点                                 | (数<br>(数なし) |                                         |
| <b>…</b><br>予定表  |                 | ・20 C ・                                          |             |                                         |
|                  |                 | ouxチャパリンティにカンパレバー reavolute Ctriat Use High Sele | 先生          | Eに添付いただいたファイルで                          |
|                  |                 | ● サンブル_レポートのテーマ説明.docx ・・・                       | す。          | 学生からは読み取り専用ファ                           |
|                  |                 | 自分の作業<br>十 作業の進加                                 | 1)          | レとなり編集できません。                            |
|                  |                 |                                                  |             |                                         |
|                  |                 | 学生が提出したいファイルを添付                                  |             |                                         |
|                  |                 | するときにクリックします                                     |             |                                         |

Ver.1.0 2020/4/30 版

## 【参考:出席、学生画面】

1.学生から見ると、以下のとおりです。

必要事項を入植して「送信」ボタンを押すと、出席登録完了です。

入力日時が登録されますので、授業後の不正な出席登録を把握することができます。

| 遠隔演習I 出欠                                                                                    |
|---------------------------------------------------------------------------------------------|
| f-teacher@hgu.ac.jp さん、このフォームを送信すると、所有者にあなたの名前とメール アドレスが表示されます。<br>1. 出席者は「出席」を選択して下さい<br>1 |
| 2.本日のキーワードを入力してください。<br>2 <sup>えんかく</sup>                                                   |
| 3 送信                                                                                        |

2.出席送信すると学生画面は下記のようになります。

| 遠隔演習I 出欠                                                                                                    |
|----------------------------------------------------------------------------------------------------|
| <ul> <li>         ありがとうございます。         回答が送信されました。         別の回答を送信         別の回答を送信         日本の目的によります。         日本の目前によります。         日本の目前によります。          日本の目前によります。         日本の目前によります。         日本の目前によります。         日本の目前によります。          日本の目前によります。           日本の目前によります。</li></ul> |
| 独自のフォームの作成<br>Powered by Microsoft Forms   ブライバシーと Cookie   利用規約                                                                                                    |